## **Zapier Integration**

## Objectives

• Integrate LEXZUR with other Web applications

## Steps

Zapier is a product that allows end-users to integrate the web applications you use and automate workflows.

It helps you automate repetitive tasks between two or more apps. When an event happens in one app, Zapier can tell another app to perform a particular action.

One trigger available now is to create an invoice in LEXZUR and another action is to create a payment in LEXZUR.

Let's assume that a user is using both QuickBooks as an accounting solution and LEXZUR as a legal practice management solution.

In this scenario, we will assume that the user wants to connect both systems to create an invoice and record payments.

To do so the user should have QuickBooks, LEXZUR, and Zapier licenses to use this feature.

After login into Zapier, you should select the apps that you want to connect to start your custom setup.

To connect LEXZUR with QuickBooks online, select the "connect this app" and "with this one" fields, as well as the trigger and action fields.

As an example here, the trigger is the "New invoice" and the action is "Create Invoice".

| + Create Zap                                                                                  | 🔆 Welcome to Zapier!                                                                                                    |
|-----------------------------------------------------------------------------------------------|----------------------------------------------------------------------------------------------------|
| Dashboard                                                                                     |                                                                                                    |
| 4 Zaps                                                                                        | Create your own workflow                                                                                                    |
| <b>⇄</b> Transfers                                                                            | Know exactly what you want to build? Select the apps you want to connect to start your custom setup.                                                                                                    |
| H My Apps                                                                                     | Connect this app     with this one!       Image: Connect this app     Image: Connect this app       Image: Connect this app     Image: Connect this app       Image: Connect this app     Image: Connec                                                                                                    |
| Zap History                                                                                   | When this hannens then do this!                                                                                                    |
| Free Plan                                                                                     | Image: Section of the section of the section of |
| Tasks     0 / 100       Zaps     0 / 5       Monthly usage resets in 1 week       Manage Plan | Image: Create invoice in QuickBooks Online when new invoice in App4Legal         App4Legal + QuickBooks Online                                                                                                    |

The user should click on "Try it" and he will be redirected to a page explaining what is coming next to get started.

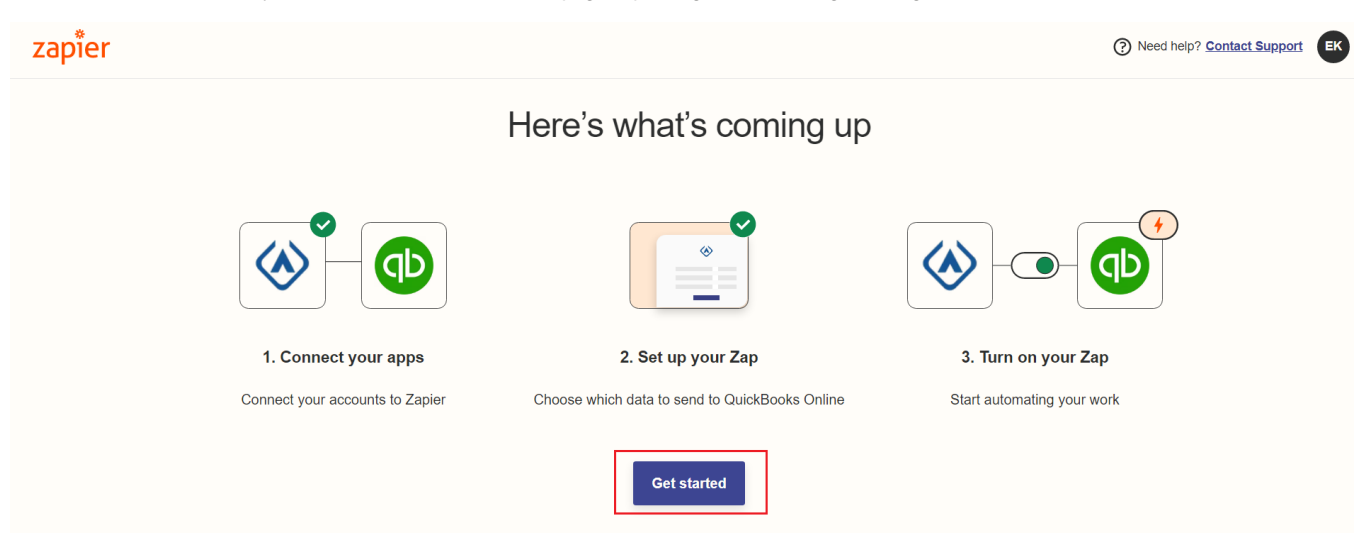

In order to allow Zapier access to your LEXZUR account, you can either select an existing account or click on "Connect a new account". You will be redirected to a page where you should enter the site and your LEXZUR's instance number to allow Zappier to access your LEXZUR account.

|                                                                                                    | Connect your App4Legal account                                                                                                    |
|----------------------------------------------------------------------------------------------------|----------------------------------------------------------------------------------------------------|
| <ul> <li>Connect App4Legal</li> <li>Connect QuickBooks Online</li> <li>Customize Zap</li> <li>Test Zap</li> <li>Turn on Zap</li> </ul> | QuickBooks Online is a premium app and not available on your current account.         ①       Upgrade now or start a free 7-day trial of our Professional Plan.         ①       Zapier uses bank-level security to protect your credentials. Read about Zapier's dedication to data privacy. |
|                                                                                                    | <ul> <li>App4Legal 9301 #4</li> </ul>                                                                                                    |
|                                                                                                    | App4Legal 9301 #3     Please reconnect your account                                                                                                    |
|                                                                                                    | App4Legal 9301 #2     Please reconnect your account                                                                                                    |
|                                                                                                    | <u>Connect a new account</u>                                                                                                    |

Note: You can find your instance number in the Address Bar (from your LEXZUR Website)

| lasks for today                                                                              |                                             | 0                       | My Meetings for today                               |                                                              | 0                | My Reminders for today                        |                           |                                                                    |
|----------------------------------------------------------------------------------------------|---------------------------------------------|-------------------------|-----------------------------------------------------|--------------------------------------------------------------|------------------|-----------------------------------------------|---------------------------|--------------------------------------------------------------------|
| N                                                                                            | o Taska assigned for Today                  |                         | No Me                                               | etings scheduled for Today                                   |                  |                                               | No Reminders set for Toda | у                                                                  |
|                                                                                              |                                             | 🔿 Go To Tasks           |                                                     |                                                              | 🕘 Go To Calendar |                                               |                           | 😔 Go To Remir                                                      |
|                                                                                              |                                             |                         |                                                     |                                                              |                  |                                               |                           |                                                                    |
| ks Requested by me                                                                           | Title                                       | . Ма                    | tter ID .                                           | Туре                                                         |                  | Status                                        | Description               | Due Date                                                           |
| ks Requested by me                                                                           | Title<br>Alice                              | : Ma                    | tter ID                                             | Type<br>calling clients                                      | :                | Status                                        | Description -             | Due Date<br>2024-01-17                                             |
| ks Requested by me<br>ID<br>T00000431<br>T00000428                                           | Title<br>Alice<br>To do                     | - Ma<br>Mo              | tter ID                                             | Type<br>calling clients<br>To-Do                             | :                | Status                                        | Description .             | Due Date<br>2024-01-17<br>2024-01-18                               |
| ks Requested by me<br>ID<br>T00000431<br>T00000428<br>T00000432                              | Title<br>Alice<br>To do<br>attach documents | ; Ма<br>; Мо<br>№       | tter ID                                             | Type<br>calling clients<br>To-Do<br>Attach Docs on AppAlegal | 1                | Status<br>1-Open<br>1-Open<br>1-Open          | Description               | Due Date<br>2024-01-17<br>2024-01-18<br>2024-01-22                 |
| ks Requested by me<br>ID<br>T00000431<br>T00000432<br>T00000432<br>g1 to 3 of 3 entries      | Title<br>Alice<br>To do<br>attach documents | : Ма<br>Мо<br>МО        | tter ID                                             | Type<br>calling clients<br>To-Do<br>Attach Docs on App4legal | :                | Status<br>1-Open<br>1-Open<br>1-Open          | Description               | Due Date<br>2024-01-17<br>2024-01-18<br>2024-01-22<br>Previous 1   |
| ks Requested by me<br>D T00000431 T00000428 T00000428 g1 to 3 of 3 entries ks Assigned to me | Title<br>Alice<br>To do<br>attach documents | <u>.</u> Ма<br>мо<br>мо | nter ID                                             | Type<br>calling clients<br>To-Do<br>Attach Docs on App4legal | :                | Status<br>1-Open<br>1-Open<br>1-Open          | Description :             | Due Date<br>2024-01-17<br>2024-01-18<br>2024-01-22<br>Previous 1   |
| ID 10000431<br>T00000431<br>T00000428<br>T00000422<br>IN 3 0 3 entries                       | Title<br>Alice<br>To do<br>attach documents | i Ma<br>Mo<br>Mo        | tter ID 0000362 0000362 0000362 Matter ID Matter ID | Type<br>calling clents<br>To-Do<br>Attach Docs on App4legal  | Status           | Status :<br>1-Open<br>1-Open<br>1-Open<br>Des | Description               | Due Date<br>2024-01-17<br>2024-01-18<br>2024-01-22<br>Previous 1 1 |

Insert your instance number as shown in the figure below.

| * Connect an Account   Zapier - Goo | ogle Chrome                  |                    |                       |                  | -   | × |
|-------------------------------------|------------------------------|--------------------|-----------------------|------------------|-----|---|
| azapier.com/engine/auth/star        | rt/AppFourLegalCLIAPI@1.0.0/ | ?_zapier_auth_id=  | 33445641&_zapier_acco | ount_id=12584113 |     |   |
|                                     |                              |                    |                       |                  |     |   |
|                                     |                              |                    |                       |                  |     |   |
|                                     |                              |                    |                       |                  |     |   |
|                                     |                              |                    |                       |                  |     |   |
|                                     |                              |                    |                       |                  |     |   |
|                                     | Allow                        | 7anier to          | access voi            | ur               |     |   |
|                                     | Allow                        |                    |                       |                  |     |   |
|                                     | Ар                           | p4Legal            | Account?              |                  |     |   |
|                                     | Data Center (required)       |                    |                       |                  |     |   |
|                                     | Specify which data cent      | ter you want to ac | ess. Example:         |                  |     |   |
|                                     | https://site.app4legal.c     | :om/               |                       |                  |     |   |
|                                     | https:// Site                |                    | .app4legal.com/       | ~                |     |   |
|                                     |                              |                    |                       |                  |     |   |
|                                     | Site (required)              |                    |                       |                  |     |   |
|                                     | Indicate which instance      | e you want to acce | ss. Example:          |                  |     |   |
|                                     | https://site.app4legal.c     | :om/2010           |                       |                  | _   |   |
|                                     | https://site.app4legal       | l.com/             |                       | instance         | ir. |   |
|                                     |                              |                    |                       | number h         | ere |   |
|                                     |                              | Ves Continue       | Cancel                |                  |     |   |
|                                     |                              | res, continue      | Curreer               |                  |     |   |
|                                     |                              |                    |                       |                  |     |   |
|                                     |                              |                    |                       |                  |     |   |

Click on Yes, Continue, and you will be redirected to log in with your credentials and select the invoice status if it is open or draft, then click next.

| 🐼 Sign In to App4Legal - Google Chron           | ne                                     |      | _            |            | ×    |
|-------------------------------------------------|----------------------------------------|------|--------------|------------|------|
| ● dev-site.app4legal.com/2010/                  | api/login                              |      |              |            | 07   |
|                                                 | App4Legal                              |      |              |            |      |
|                                                 | Email                                  |      |              |            |      |
|                                                 | Password                               |      |              |            |      |
|                                                 | Sign In                                |      |              |            |      |
|                                                 | All Rights Reserved © 2022 - App4Legal |      |              |            |      |
|                                                 |                                        |      |              |            |      |
|                                                 |                                        |      |              |            |      |
|                                                 |                                        |      |              |            |      |
|                                                 |                                        |      |              |            |      |
|                                                 |                                        |      |              |            |      |
| zapier                                          |                                        | Need | l help? Cont | act Suppor | t EK |
| <ul> <li></li></ul>                             | Status                                 |      |              |            |      |
| Connect App4Legal     Connect QuickBooks Online | 🔿 🐼 draft                              |      |              |            |      |
| Customize Zap<br>Test Zap                       | O 🐼 open                               |      |              |            |      |
| Turn on Lap                                     | Filter by invoice status.              | Nové |              |            |      |
|                                                 | Dduk                                   | NEAL |              |            |      |

Select the organization name then click on Next.

| zap <sup>*</sup> er                                            | ⑦ Need help? Contact Support         |
|----------------------------------------------------------------|--------------------------------------|
| <ul> <li>♦ Φ</li> <li>App4Legal → QuickBooks Online</li> </ul> | Organization                         |
| Connect App4Legal     Connect QuickBooks Online                | GCC instance                         |
| Customize Zap  Test Zap  Turn on Zap                           | Load more<br>Filter by organization. |
|                                                                | Back                                 |

The next step is to connect your QuickBooks Online account and select the customer.

| zapier                                                                         |                                                                                         | Need help? Contact Support   |
|--------------------------------------------------------------------------------|-----------------------------------------------------------------------------------------|------------------------------|
| <ul> <li>♦ Φ</li> <li>App4Legal → QuickBooks Online</li> </ul>                 | Connect your QuickBool<br>account                                                       | ks Online                    |
| Connect App4Legal Connect QuickBooks Online Customize Zap Test Zap Turn on Zap | QuickBooks Online  Connect a new account                                                | •                            |
|                                                                                | Zapier uses bank-level security to protect your credentials dedication to data privacy. | . <u>Read about Zapier's</u> |

From the list, select the fields you wish to edit in QuickBooks online and click on Next.

| <ul> <li></li></ul>       | Select the fields you want to edit in<br>QuickBooks Online |
|---------------------------|------------------------------------------------------------|
| Connect App4Legal         |                                                            |
| Connect QuickBooks Online | O Search                                                   |
| Customize Zap             |                                                            |
| • Test Zap                |                                                            |
| Turn on Zap               | Cc                                                         |
|                           | Всс                                                        |
|                           | Send Later?                                                |
|                           | Billing Address                                            |

After choosing the fields, It is now time to match them with LEXZUR fields. Once we match the fields, the user needs to test the Zap (integration)

|                           | Map fields from App4Legal into<br>QuickBooks Online                                         |
|---------------------------|---------------------------------------------------------------------------------------------|
| Connect App4Legal         |                                                                                             |
| Connect QuickBooks Online | Invoice Date ≅⊘                                                                             |
| Customize Zap             | ♦ Invoice Date                                                                              |
| Test Zap                  | Defaults to today's date if not specified.                                                  |
| Turn on Zap               | Invoice Number                                                                              |
|                           | Invoice Number                                                                              |
|                           | If empty, no Invoice number is added. Max of 21 characters or put AUTO_GENERATE to let more |
|                           | Description                                                                                 |
|                           | Obscription                                                                                 |
|                           | Amount 1.0 (required)                                                                       |
|                           | amoun 🛞 Total                                                                               |
|                           | Should not include tax.                                                                     |
|                           | Need to add a step or filter data? See how the Zap editor can help you.                     |

Once the fields are matched, this means that the Zap is working, and now LEXZUR and QuickBooks are now integrated.

|                                                      | Let's test out this Zap                                          |                      |  |
|------------------------------------------------------|------------------------------------------------------------------|----------------------|--|
| App4Legal → QuickBooks Online<br>© Connect App4Legal | We will create an item in QuickBooks Online to verify all works. |                      |  |
| Connect QuickBooks Online                            |                                                                  |                      |  |
| Oustomize Zap                                        |                                                                  |                      |  |
| O Test Zap                                           | Customer                                                         | Back Line Company    |  |
| Turn on Zap                                          | Invoice Date                                                     | 2022-06-24           |  |
|                                                      | D Invoice Number                                                 | DRFT0000003          |  |
|                                                      | (Description                                                     | No sample data found |  |
|                                                      | (D) Amount                                                       | amoun230.00          |  |
|                                                      |                                                                  |                      |  |
|                                                      |                                                                  |                      |  |

In this example, the Zap that has been created will allow adding an invoice in QuickBooks once it is created in LEXZUR.

Note: It is now possible to integrate over 5000 apps with LEXZUR, including QuickBooks, Zoho Books, Xero, FreshBooks, and Slack.

For more information about LEXZUR, kindly reach out to us at help@lexzur.com.

Thank you!